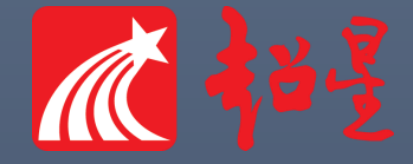

# 尔雅网络课程操作说明 超星尔雅客服中心

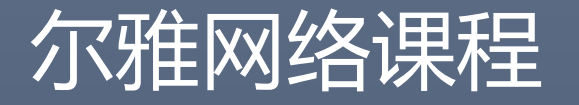

Seaded by Edward Sectors from Project

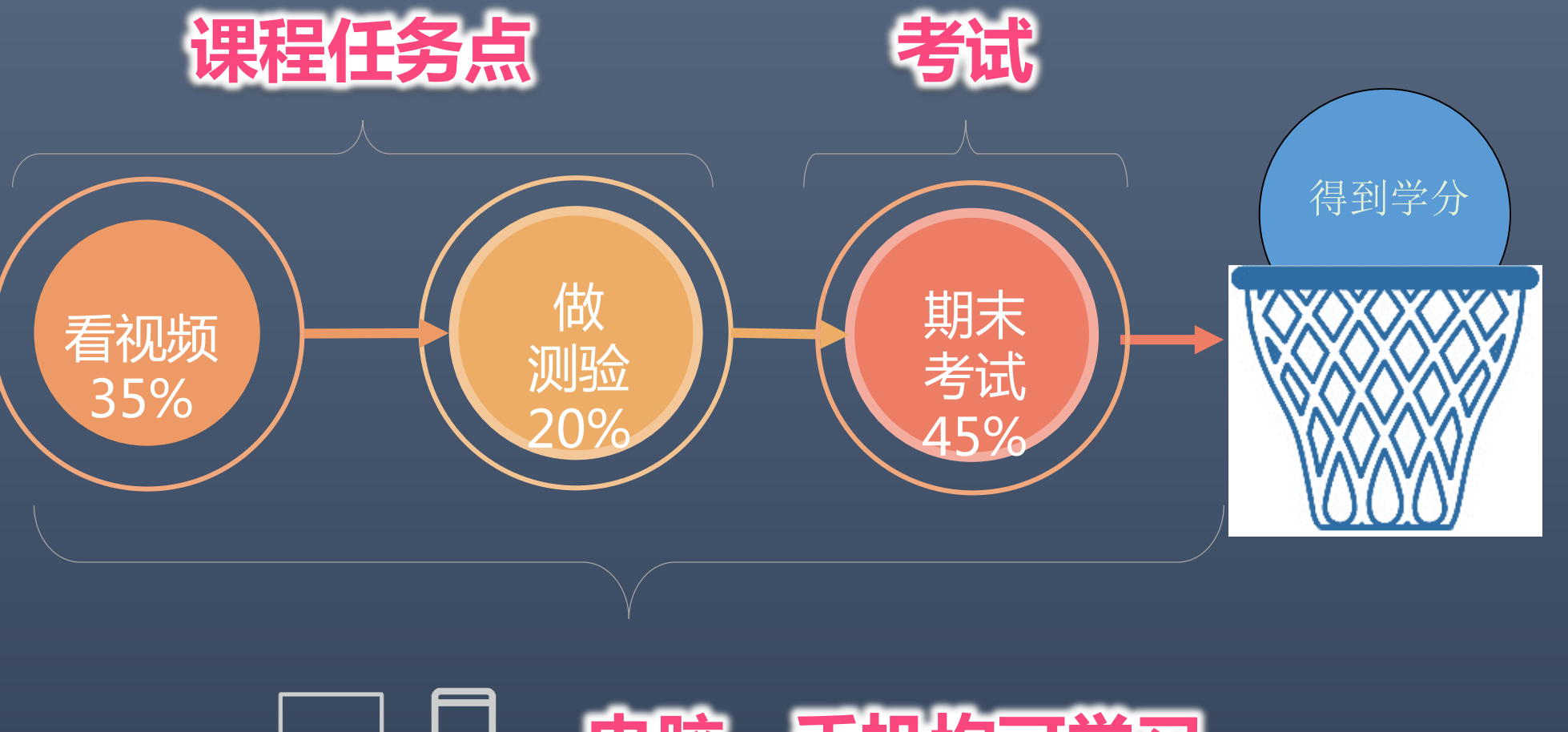

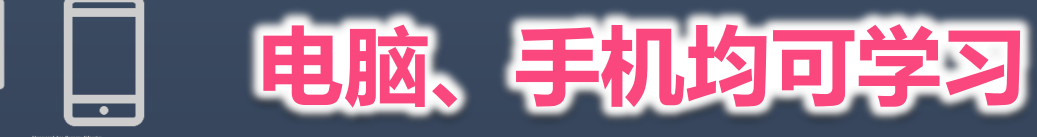

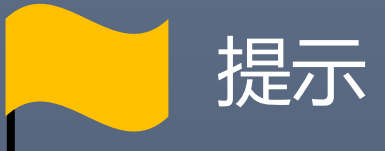

# 课程任务点需在课程学习时间内完成, 考试需在考试指定时间内完成。

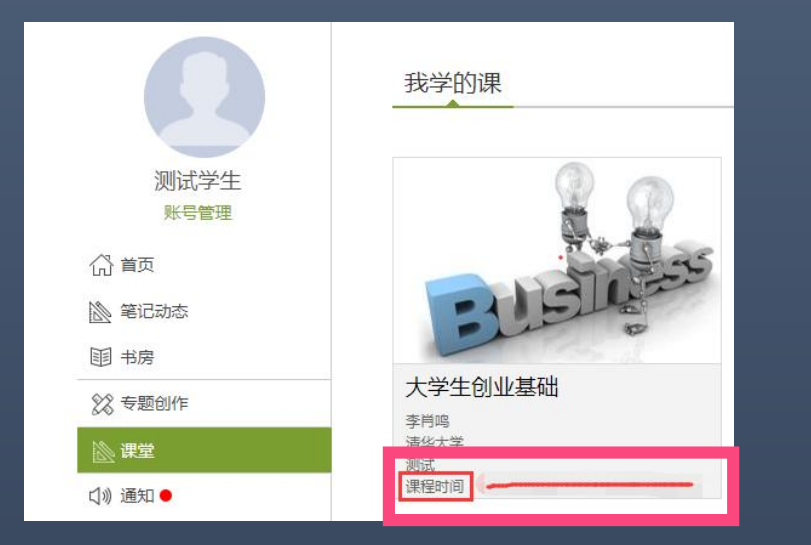

| 大学生创业基础。课程评价                                                  |  |
|---------------------------------------------------------------|--|
| 我的考试                                                          |  |
| <b>《人分生合小比生和小》 #3</b><br>************************************ |  |
| 考试状态:待做                                                       |  |
|                                                               |  |

**登录后,即可查看课程的学习时间**如:2018年3月5日至2018年6月3日

点击课程后进入考试板块,即可查看考试时间 如:2018年5月21日至2018年6月3日

## 第一步:登录网络课学习平台开始学习

#### http://xhu.fanya.chaoxing.com

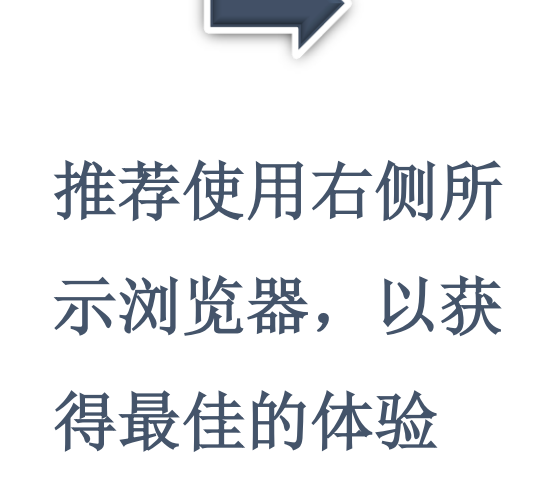

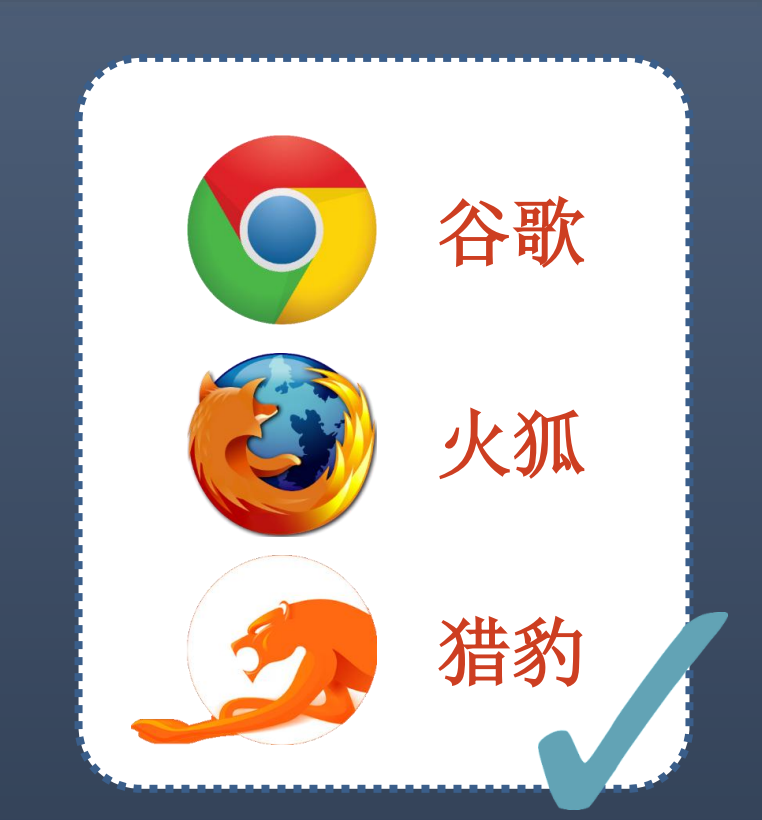

## http://xhu.fanya.chaoxing.com

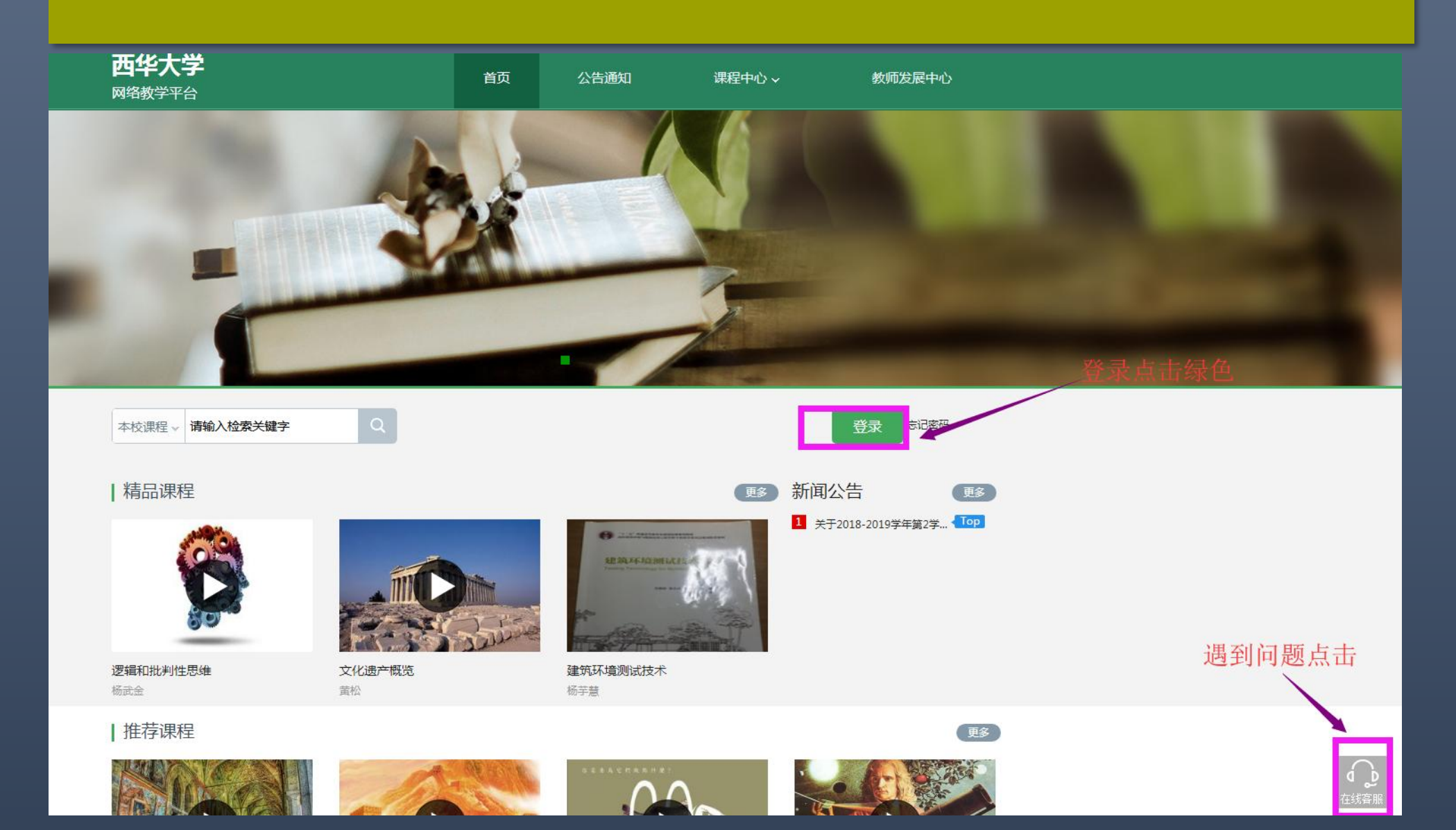

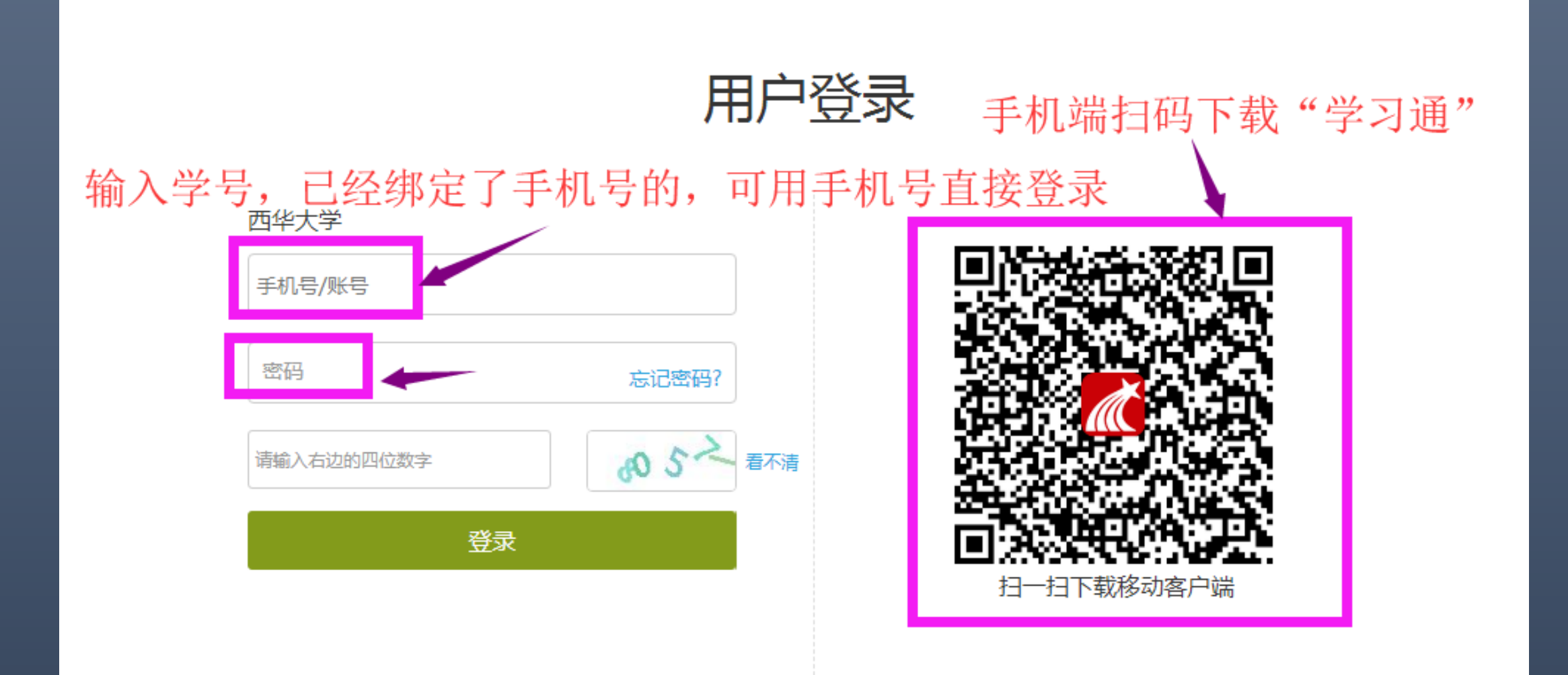

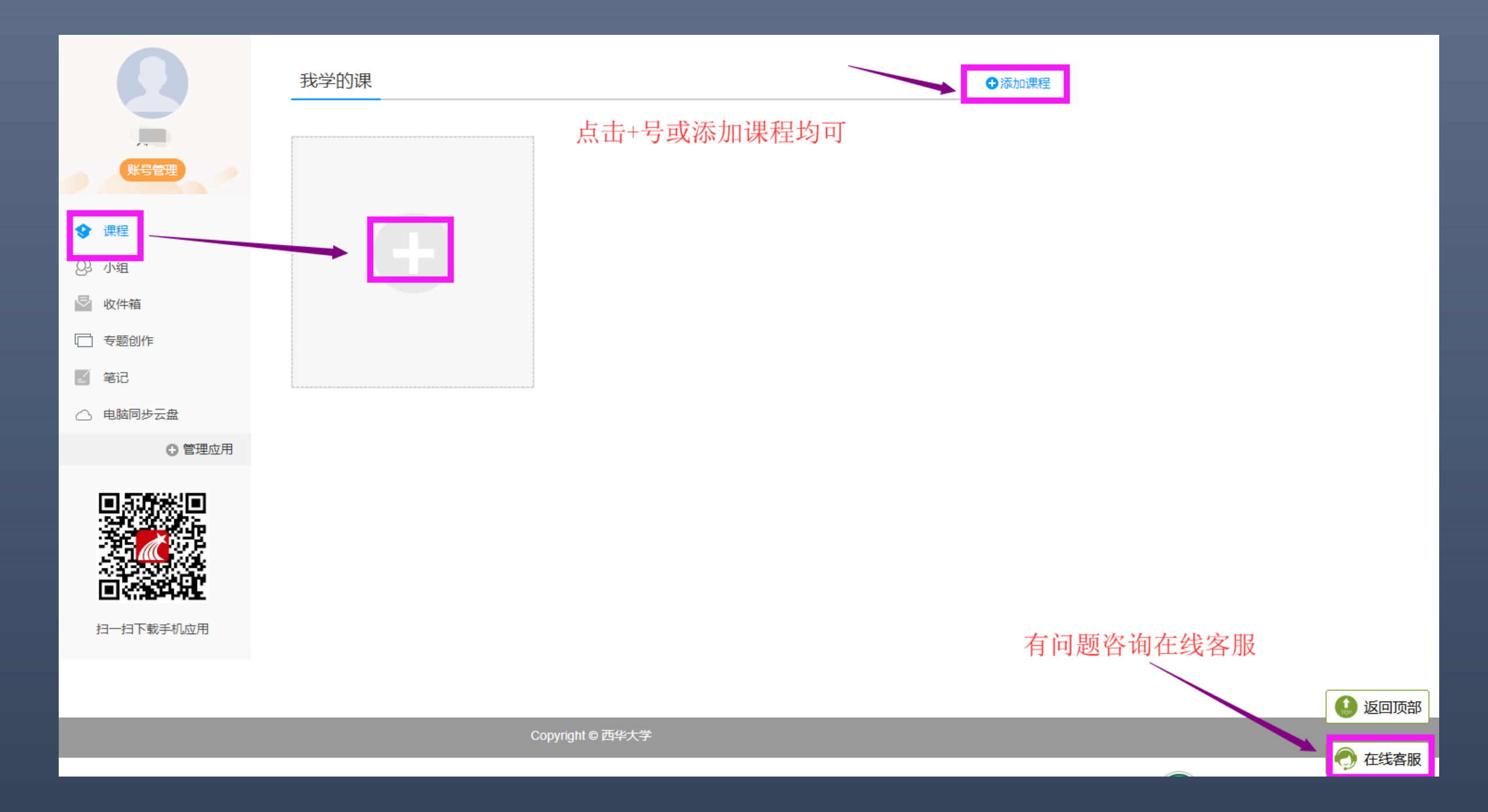

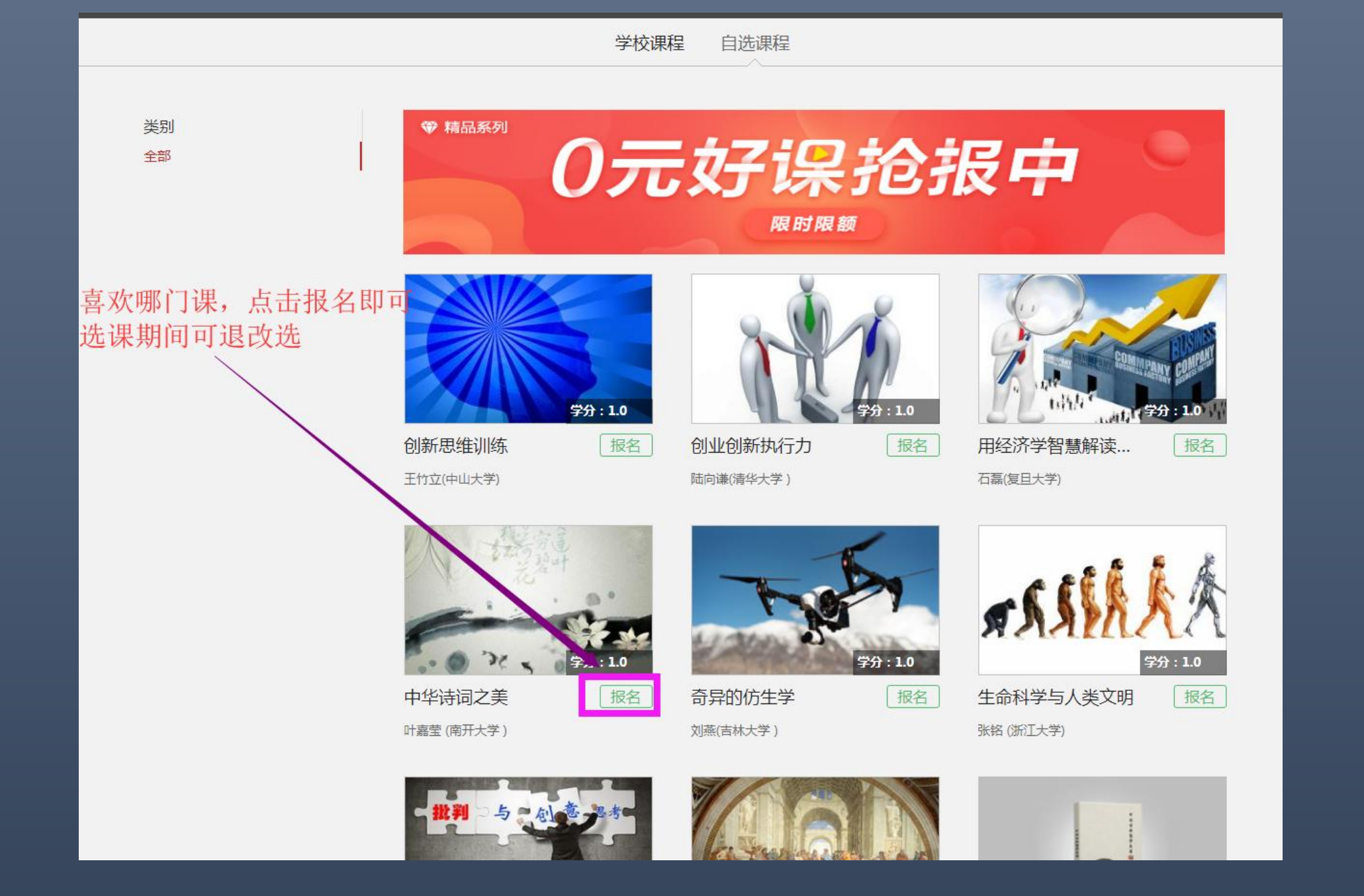

### 选课期间,两种方式均可退课 1.课程空间,点击课程右上角 2.选课页面点击退课

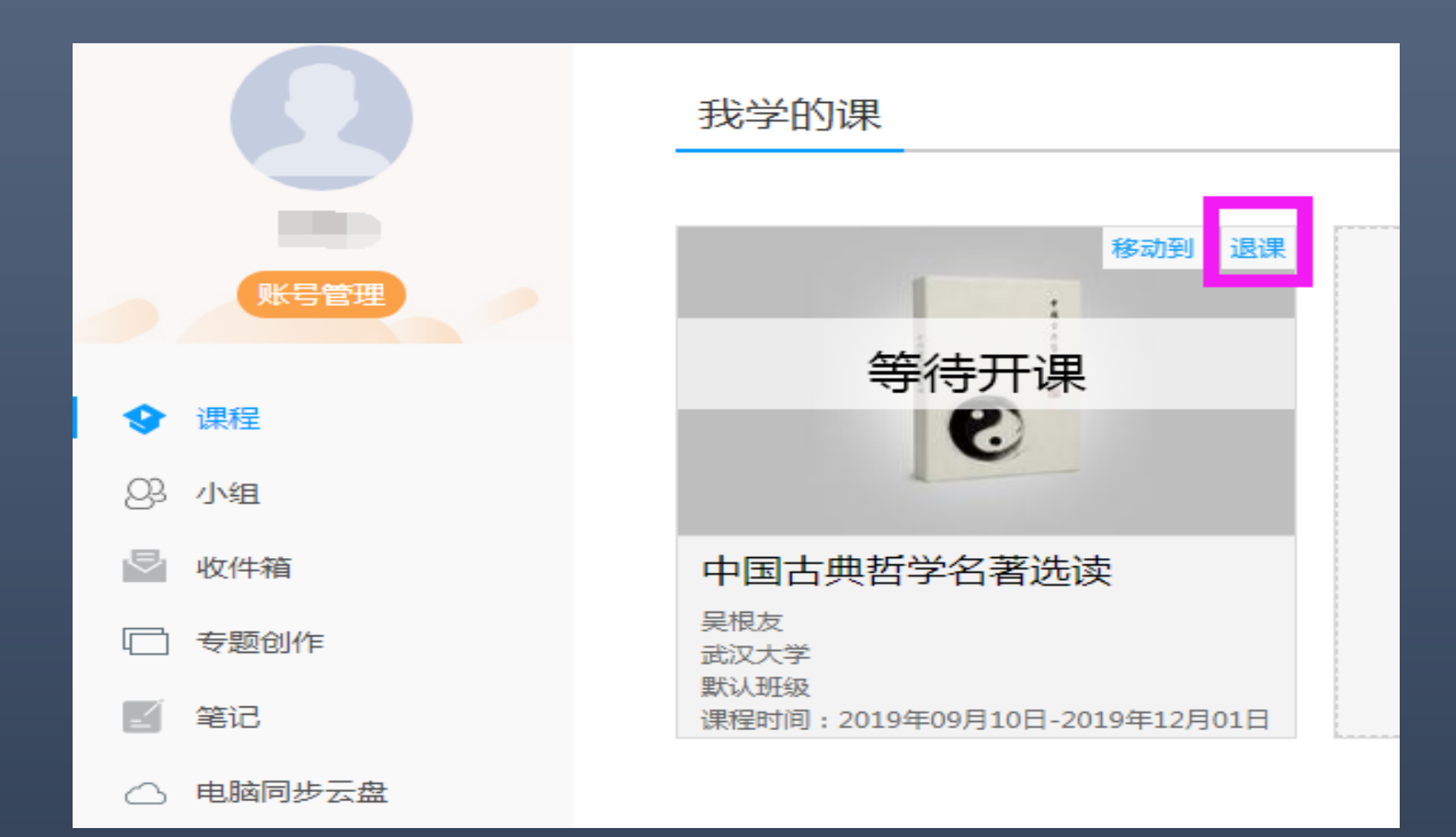

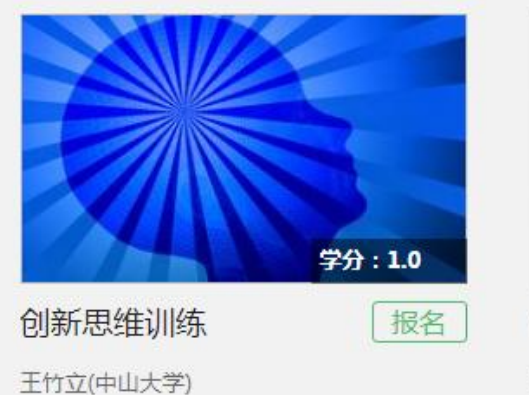

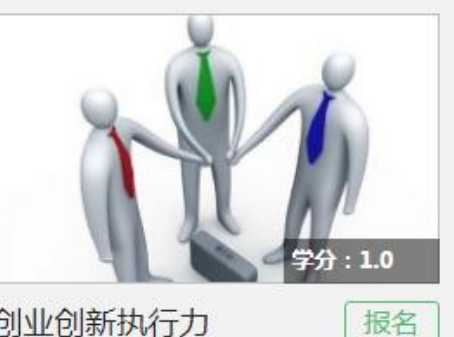

创业创新执行力 <sup>陆向谦(清华大学)</sup>

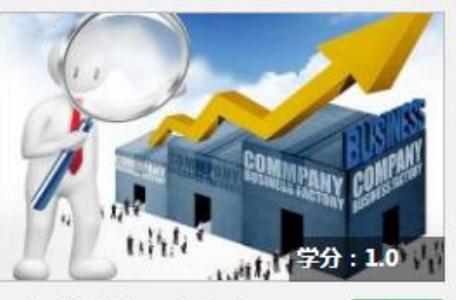

报名

用经济学智慧解读…

石磊(复旦大学)

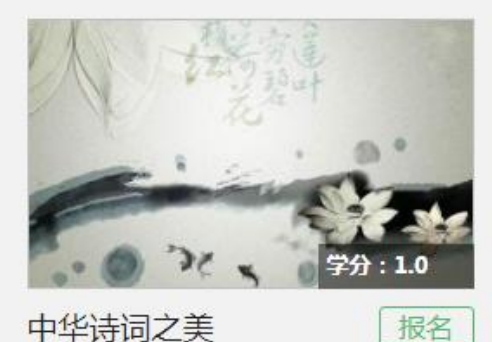

中华诗词之美 叶嘉莹(南开大学)

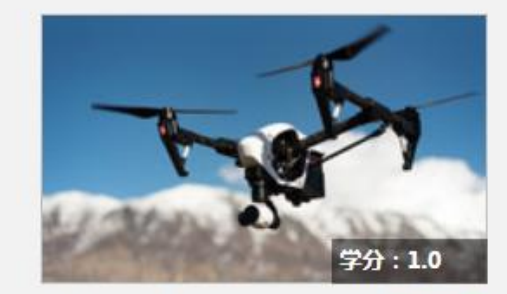

报名

奇异的仿生学

刘燕(吉林大学)

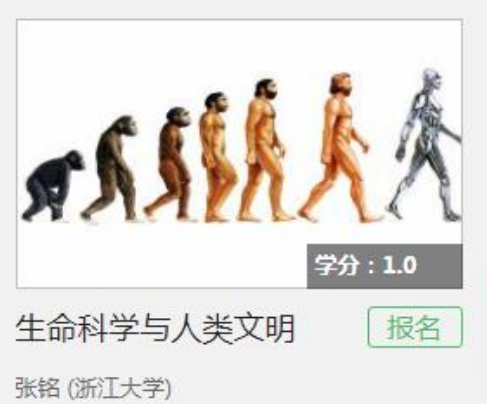

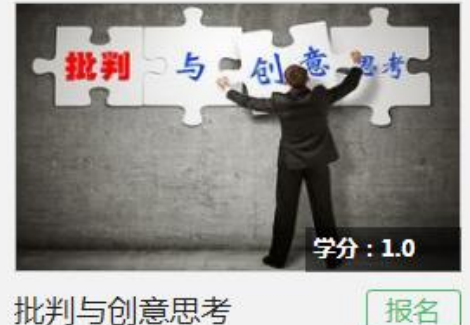

批判与创意思考 冯林(大连理工大学)

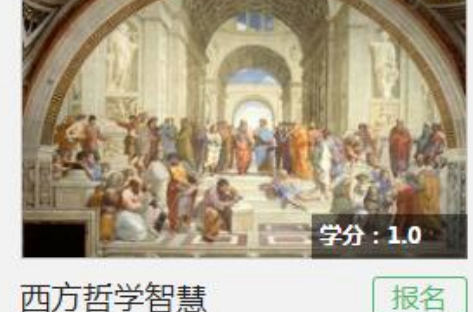

西方哲学智慧

张志伟(中国人民大学)

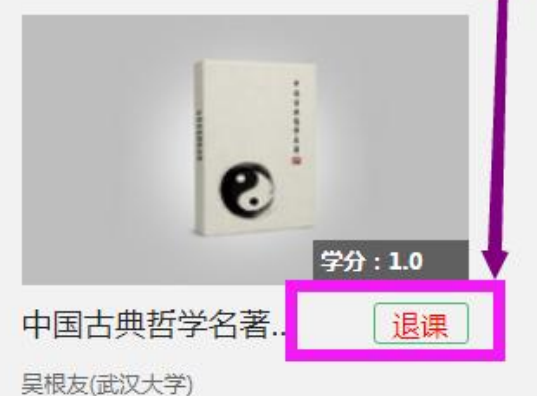

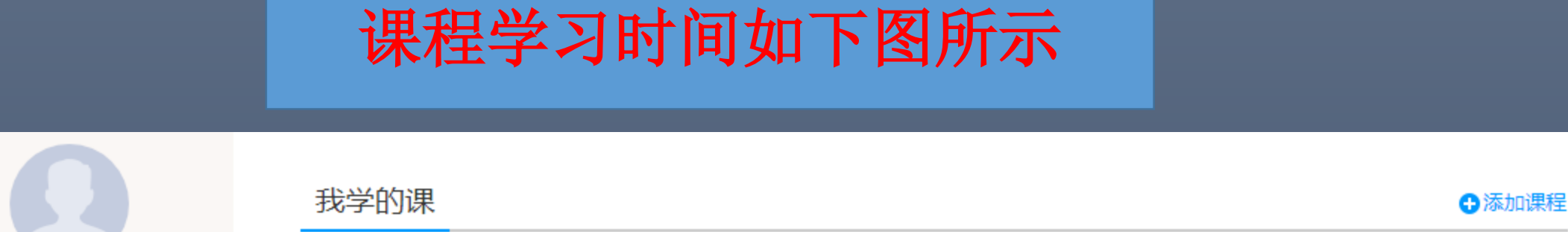

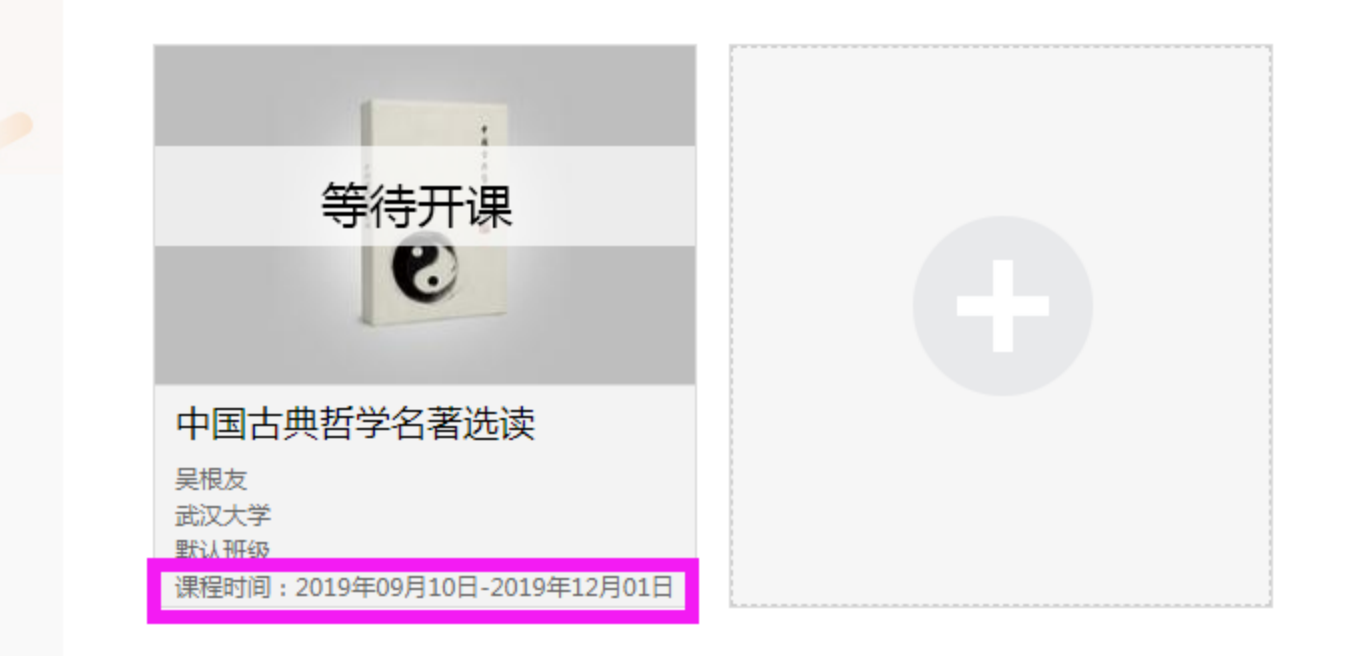

△ 电脑同步云盘

笔记

Q3

ē

 $\square$ 

课程

小组

收件箱

专题创作

账号管理

#### 大脑的奥秘:神经科学导论 课程评价

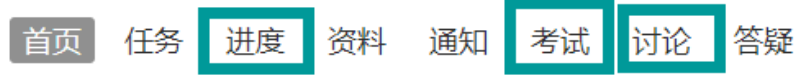

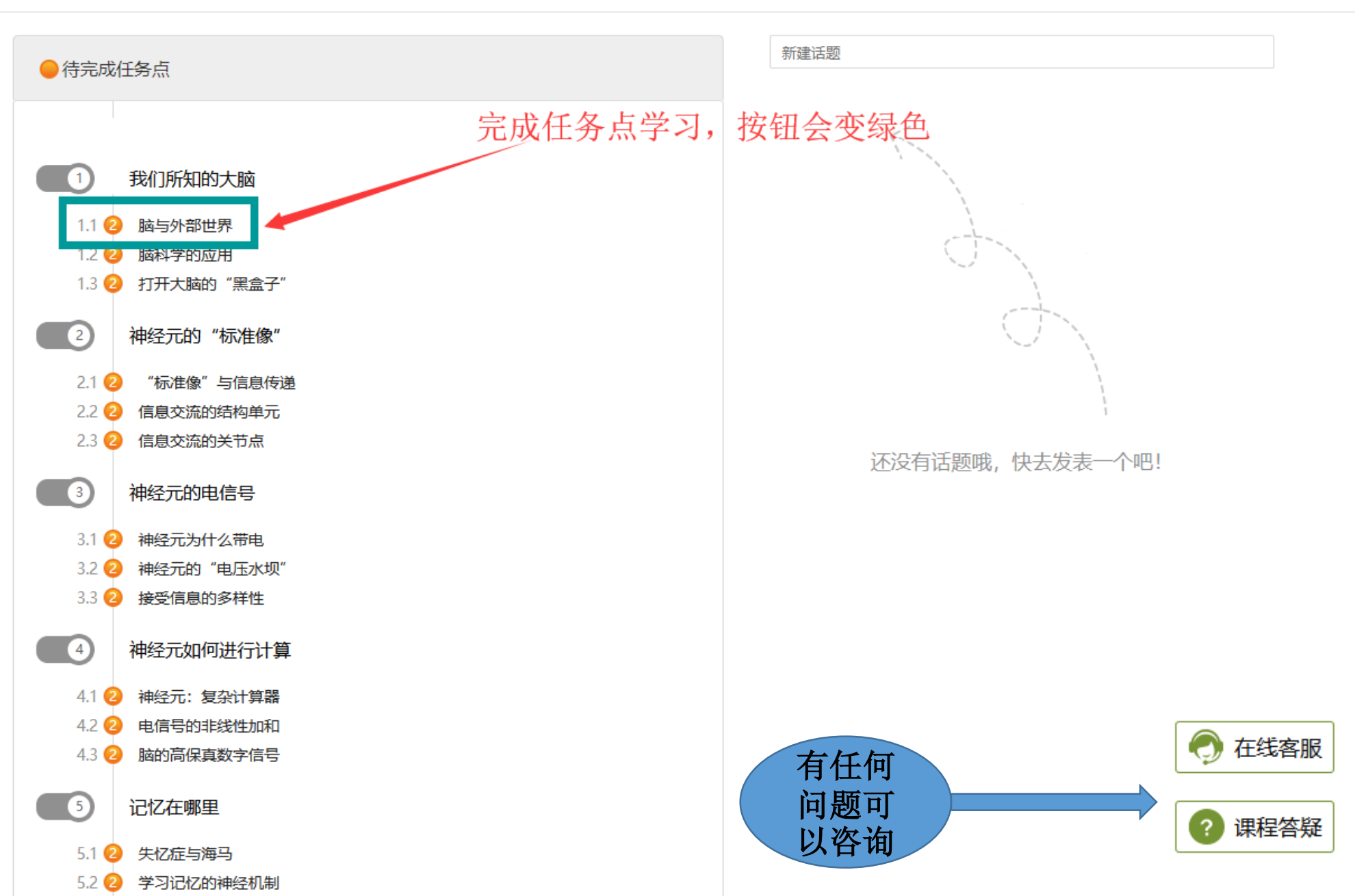

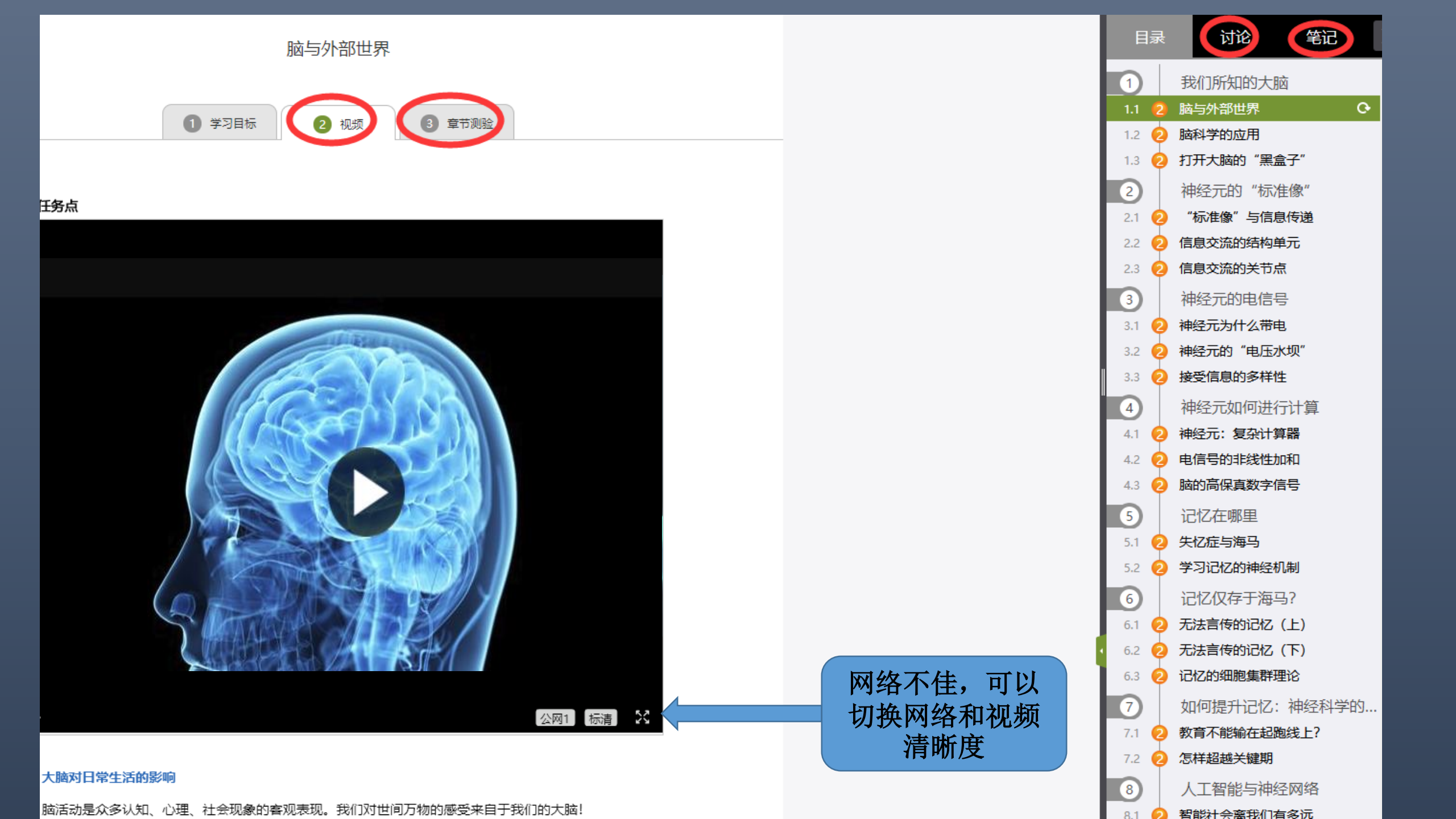

## 第三步:学习过程中随时查看进度

#### 未达到指定进度要求,没有资格参加期末考试;学校要求完成67%及以上,才能参加期末考试

| :脑的奥秘: | 神经科学导论                       |                                    |  | 首页 | 任务 | 一进度 | 资料 | 通知 | 考试 | 讨论 |  |
|--------|------------------------------|------------------------------------|--|----|----|-----|----|----|----|----|--|
| Ⅰ考核标准  |                              |                                    |  |    |    |     |    |    |    |    |  |
| 课程视频   | (20%) : 完成全部视频信              | (20%) : 完成全部视频任务点得满分,单个视频任务点分值平均分配 |  |    |    |     |    |    |    |    |  |
| 课程测验   | (10%) : 按照已完成的章节测验任务点的平均分计分  |                                    |  |    |    |     |    |    |    |    |  |
| 讨论     | (10%) : 发表或回复——个讨论得1分,满分为100 |                                    |  |    |    |     |    |    |    |    |  |
| 作业     | (10%):所有作业的平均分               |                                    |  |    |    |     |    |    |    |    |  |
| 考试     | (30%):按照已完成的所有考试的平均分计分       |                                    |  |    |    |     |    |    |    |    |  |
| 线下     | (20%):线下学习成绩得分               |                                    |  |    |    |     |    |    |    |    |  |

| 考核内容                      | 视频 (20%) | 课程测验(10%) | 讨论 (10%) | 作业 (10%) | 考试 (30%) | 线下 (209 |
|---------------------------|----------|-----------|----------|----------|----------|---------|
| 当前分数 ( <mark>0.0</mark> ) | 0.0      | 0.0       | 0.0      | 0.0      | 0.0      | 0.0     |

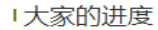

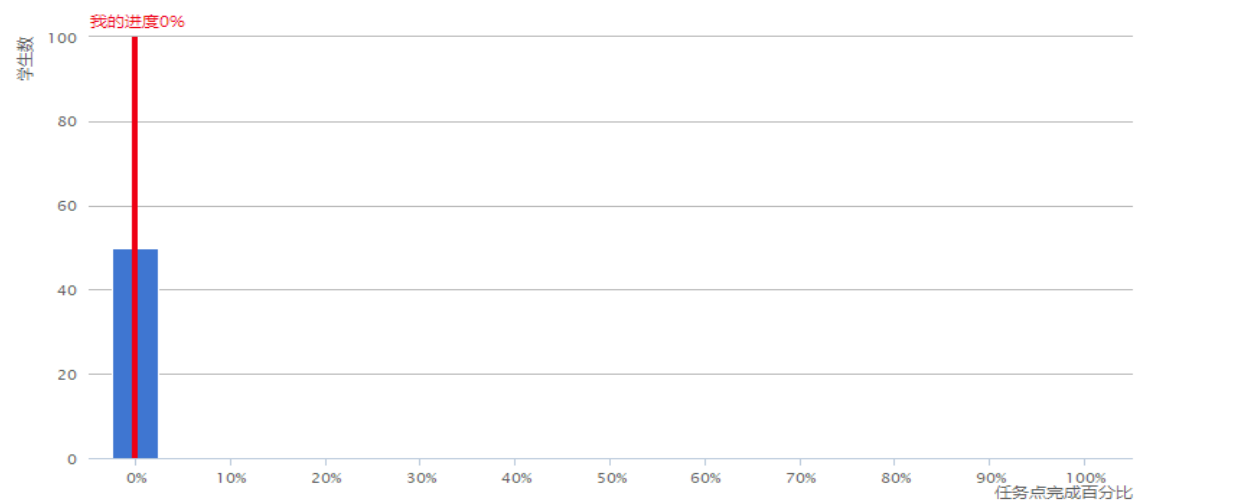

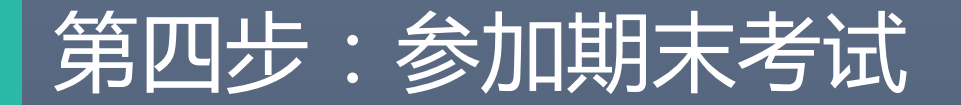

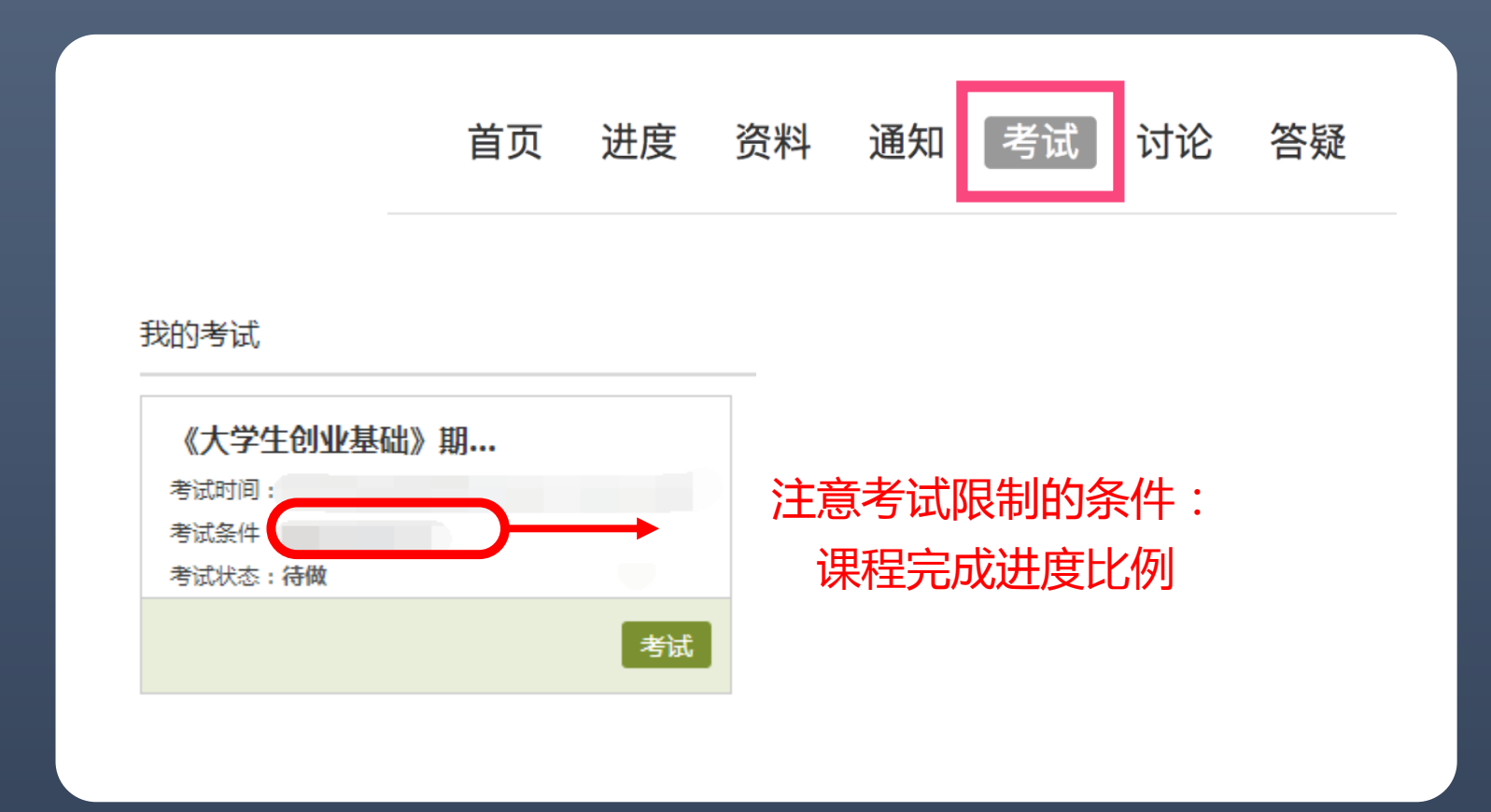

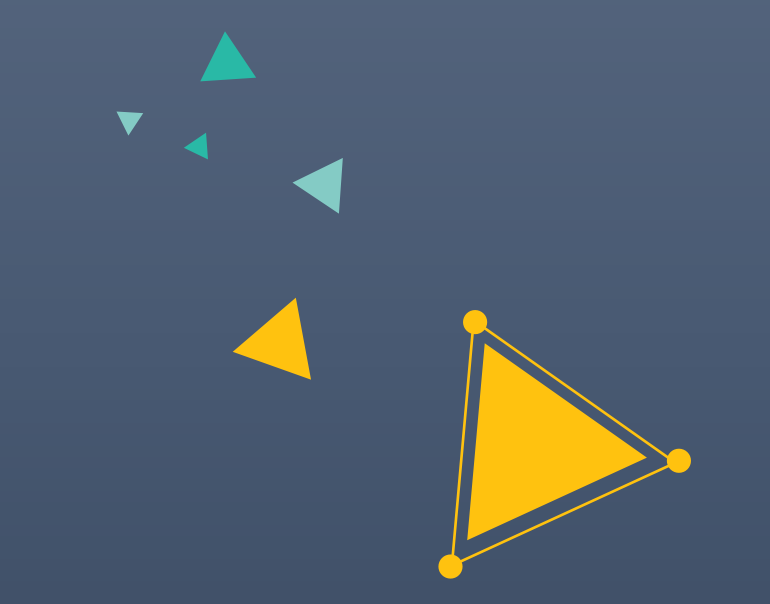

# **超星学习通** 手机也能进行学习

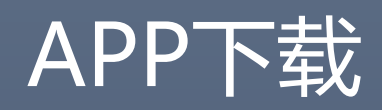

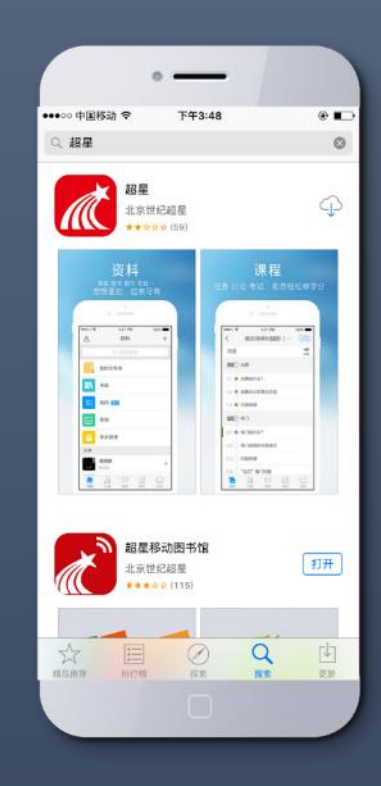

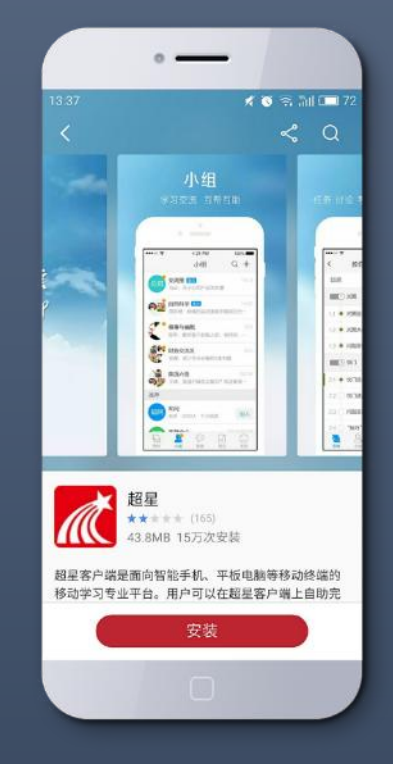

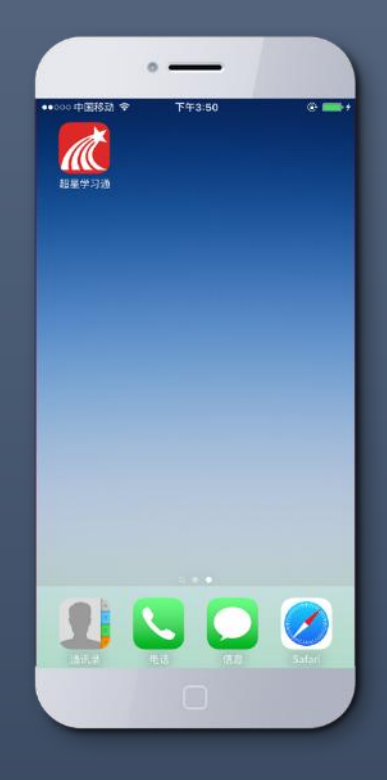

应用市场下载

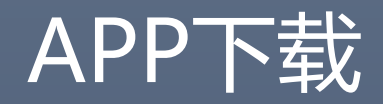

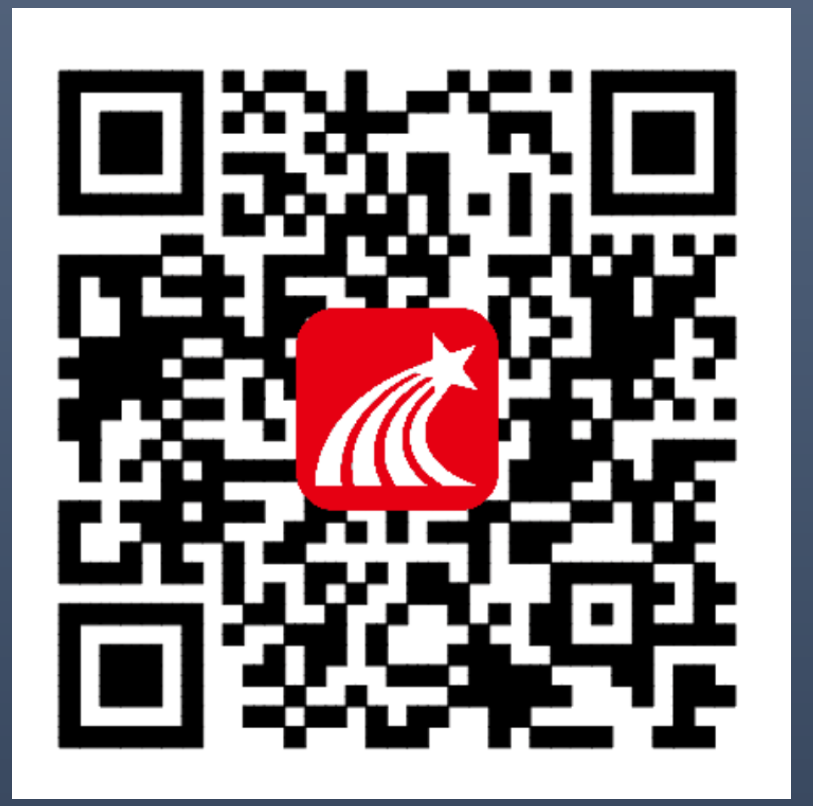

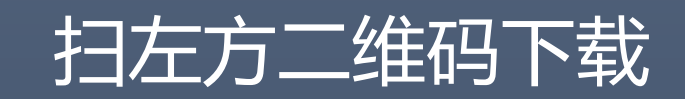

OR

下载网址:app.chaoxing.com

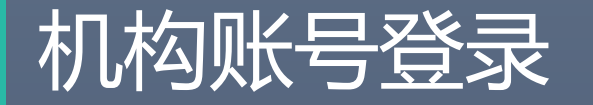

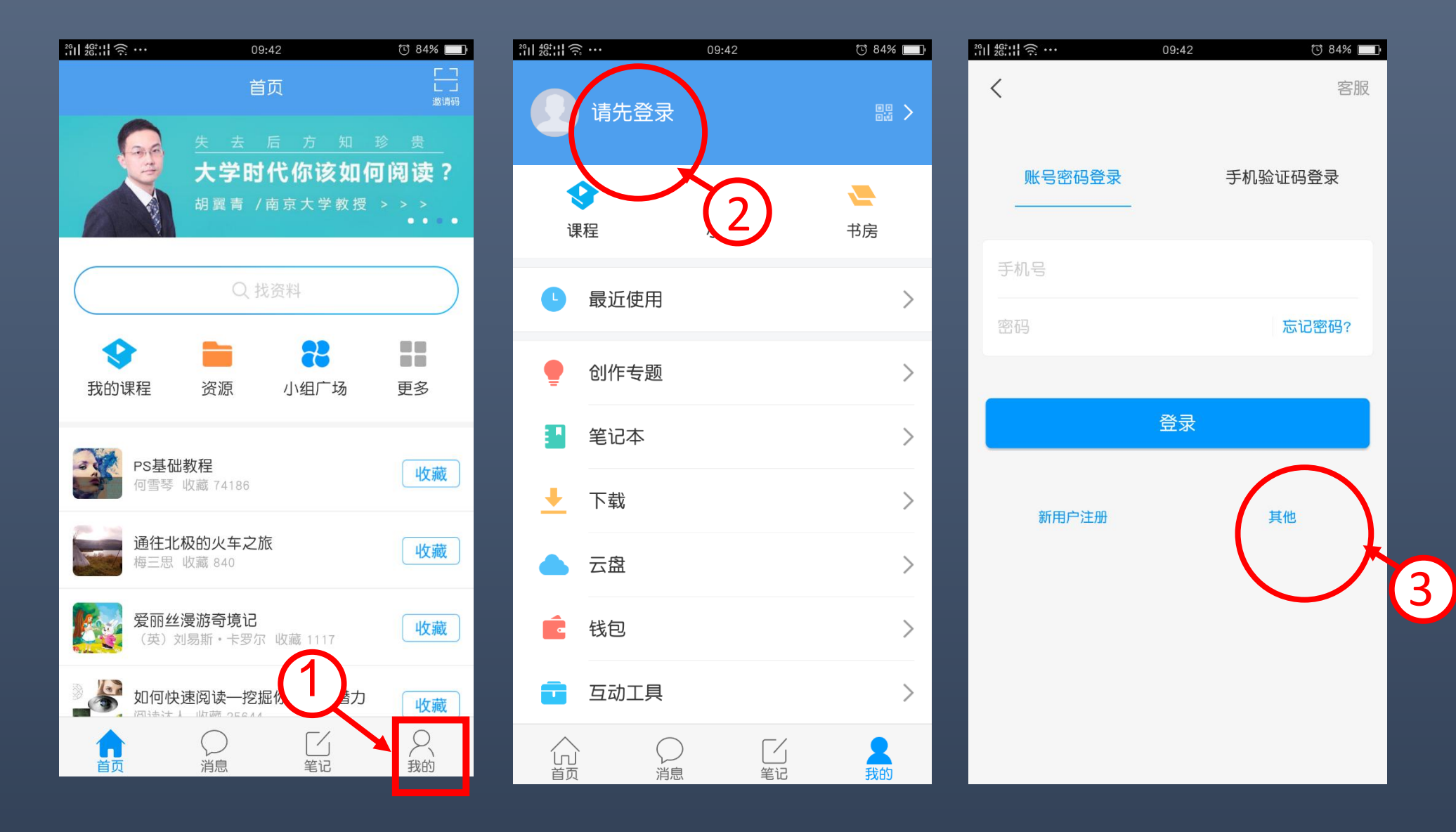

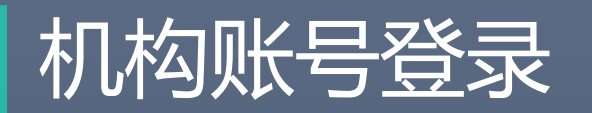

| 26<br>11 26.11 🤶 | ≩··· 09:42                       | [1] 84% 🔲      | <sup>26</sup> 비 <u>26</u> 대 | 09:42   | ت 84% 💼 |
|------------------|----------------------------------|----------------|-----------------------------|---------|---------|
| <                | 其他登录方式                           |                | <                           | 机构账号登录  |         |
|                  | <b>机构账号登录</b><br>基础教育用户,机构管理员登使用 |                |                             |         |         |
|                  | <sub>微信</sub> 输入2157,<br>大学,     | 弹跳出来西华<br>点洗即可 | 学校/机构码                      | ◎ 输入学校会 | 全称      |
| 0                | QQ登录                             |                | 学号<br>                      |         |         |
|                  |                                  |                |                             |         |         |
|                  |                                  |                |                             | 登录      |         |
|                  |                                  |                |                             |         |         |
|                  |                                  |                |                             |         |         |
|                  |                                  |                |                             |         |         |
|                  |                                  |                |                             |         |         |
|                  |                                  |                |                             |         |         |

## 学习通登录成功后,选课方法

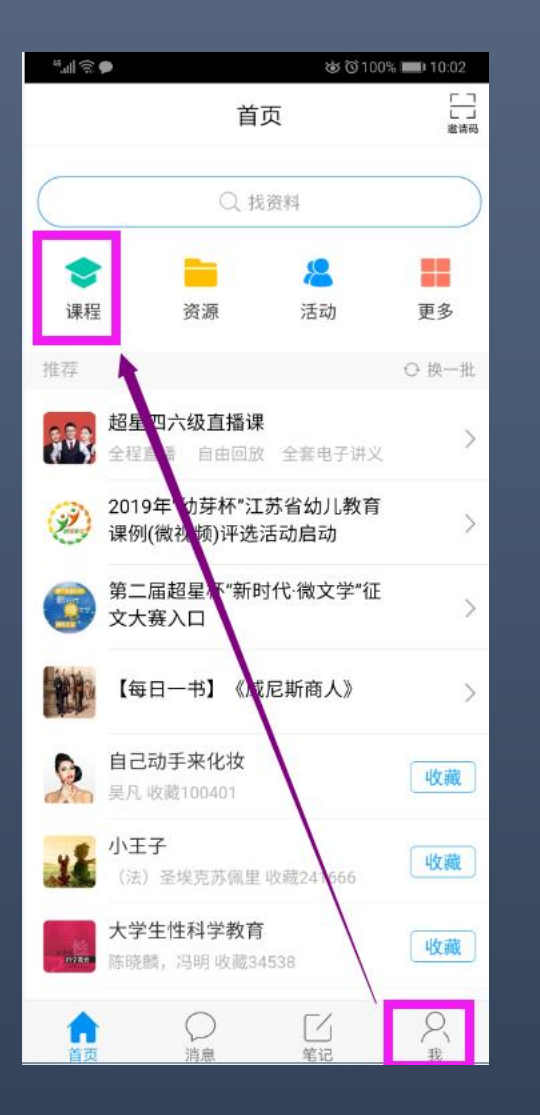

| 49.all 🗟 🗩 | \$C<br>\$     | 100% 💷 10:02 |  |
|------------|---------------|--------------|--|
| <          | 课程            | +            |  |
|            | ○ 捜索          | 新建课程         |  |
|            |               | 自选课程         |  |
|            |               | 导入课程         |  |
|            |               |              |  |
|            |               |              |  |
|            |               |              |  |
|            |               |              |  |
|            | 您的学号信息下暂时没有课程 | 呈            |  |
|            | 学校:<br>学号:3   |              |  |
|            |               |              |  |
|            |               |              |  |
|            |               |              |  |
|            |               |              |  |
|            |               |              |  |
|            |               |              |  |
|            |               |              |  |

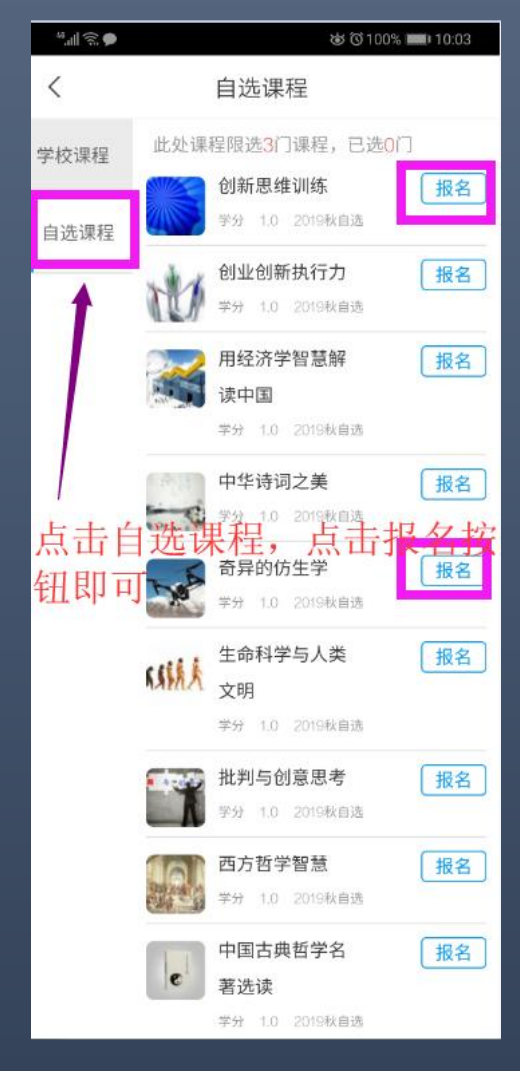

学习通退课方法

| *                     |              | ෂ©100%∎    | 0 10:03 |
|-----------------------|--------------|------------|---------|
| <                     | 课程           |            | +       |
|                       | Q 搜索         |            |         |
|                       | 置顶           | 移动         | 删除      |
| 学习通退课<br>课程找<br>动删除即可 | e, 点:<br>到课程 | 击我的<br>是,向 | ኃ<br>左滑 |

## 手机APP学习通,在线客服

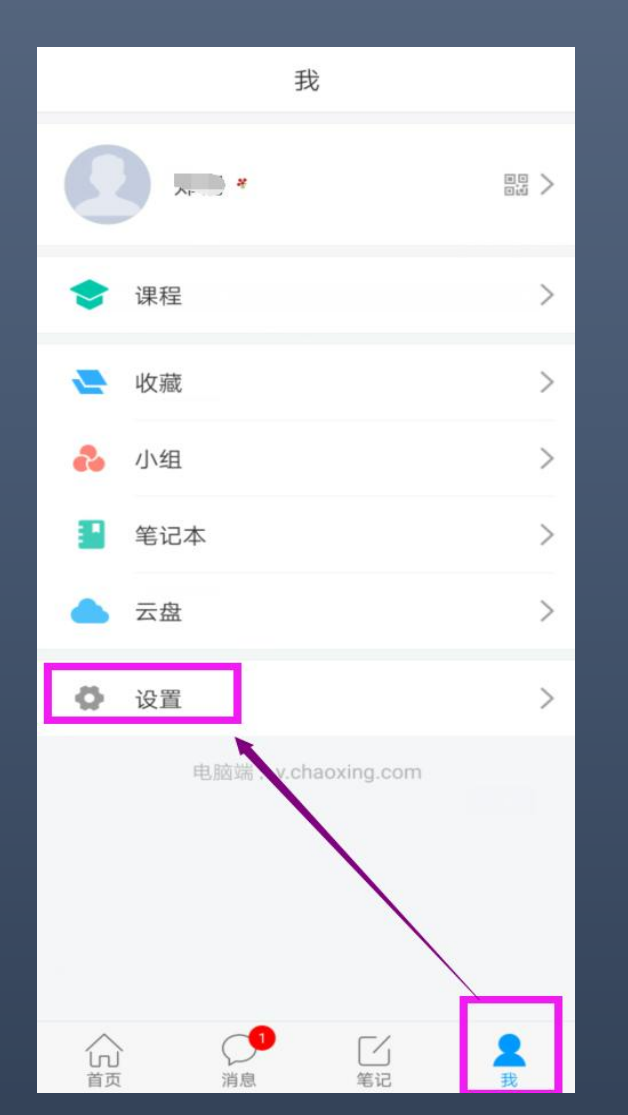

| くして、 设置 | 帮助 |
|---------|----|
| 账号管理    | >  |
| 修改密码    | >  |
| 免打扰     | >  |
| 管理存储空间  | >  |
| 建议与反馈   | >  |
| 软件版本    | >  |
|         |    |
|         |    |
|         |    |
|         |    |
|         |    |
|         |    |
|         |    |

| <                          | 在线客服                            |                                       |
|----------------------------|---------------------------------|---------------------------------------|
|                            | Q 搜索                            |                                       |
| <b>運</b> 顶 学习通常贝           | 口问题                             |                                       |
| <b>三</b> 页 关于莆田市           | 市各个学校下的则                        | 胀号问题反馈                                |
| <b>運</b> 关于超星客             | 客服服务说明!!                        | 1                                     |
| 05-24 09:50                | 关注                              |                                       |
| 为什么考试时 <sub>。</sub><br>没」. |                                 | , 100                                 |
| 户岩:已私信                     |                                 |                                       |
| ○ 4                        | 位赞                              | 🖻 转发                                  |
| 05-24 10:05                | 关注                              |                                       |
| 原无电话号码没<br>个,新可观っ…<br>办?   | (用), <sup>一个</sup> 的号<br>,(小小和治 |                                       |
| 户岩:您好,您现在;                 | 是手机号自行注册的,                      | 请问是否要将这                               |
| Q 1                        | 心 赞                             | 🖻 转发                                  |
| 05-24 10:04                | 关注                              |                                       |
| 是专口,                       |                                 | ····································· |

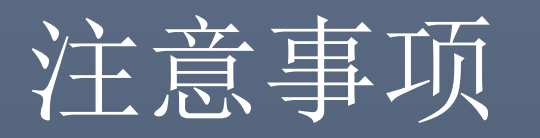

- •1. 学习过程中请同学们规范学习行为,多端同时登录会导致系统 强制退出
- •2. 章节测验的答案如果不确定,可以先保存,但只有提交后可以获得对应成绩。
- •3. 如果视频观看后任务点依然为黄色,可以尝试手动解锁,或者 清空浏览器缓存重试

## 更多尔雅资讯,尽在四川尔雅微信公众号

•客服在线电话: 400-902-0966

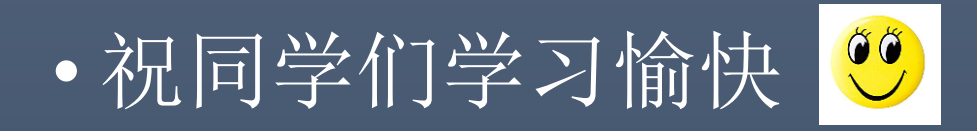

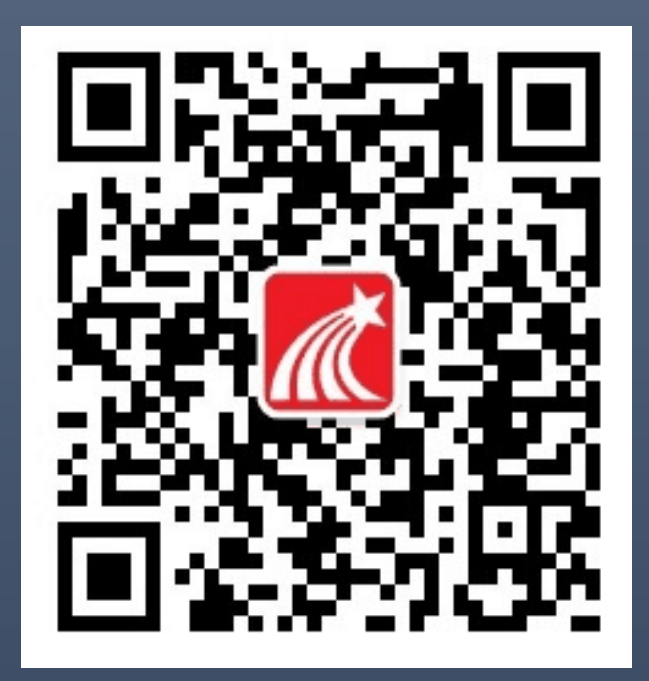

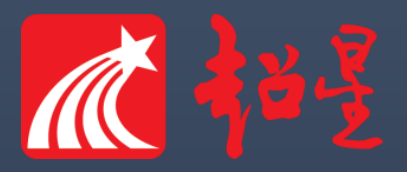